## How to send a mobi file to a Kindle device:

If you have a Kindle app on your computer or phone, when you click/double-click the mobi file, it should open in that app.

If it doesn't, you can download the mobi file to your device, then email it to your Kindle email address. Each Kindle has its own email address.

If you don't know your Kindle email address, or you've forgotten it, follow these steps:

- Go to amazon.com
- Click on "account & lists"
- Beneath "digital content & devices," click on "manage content and devices"
- Click on "devices"
- Click on the image of the device you're planning to send the mobi file to
- Click on the device's name (Susie's Kindle Fire, etc.)
- Copy the email address that's shown for that device.
- If you've never sent anything from your email to your Kindle before, you'll have to give permission for your email to be allowed to send things to your Kindle.
- To do that, click on "Preferences"
- Scroll down and click on "Personal Document Settings"
- Scroll down to "Approved Personal Document E-mail List"
- Click on "enter an approved e-mail address"
- Enter your personal e-mail, then click "add address". Now your email should be approved to send documents to your Kindle.
- Go to your personal email account/compose a message
- Put your Kindle's email address that you copied into the "To" line. (Send to)
- "Attach" the downloaded mobi file to the email.
- Click "send".
- The e-book should arrive shortly on your Kindle device.
- Enjoy.

Mary E. Hanks Second Chances Change Our Story

www.maryehanks.com